Estas alterações passam a ser válidas para a versão 2.06 do validador do SPED Contribuições.

## 1 – Registro 0145 Campos 03, 04 e 05:

O valor informado neste campo corresponde à receita bruta consolidada da empresa e não, a receita bruta de cada estabelecimento cadastrado em "0145". Desta forma, constando na escrituração digital as informações de 10 (dez) estabelecimentos sujeitos à contribuição previdenciária sobre receitas, por exemplo, deve ser informado no campo 03 dos 10 (dez) registros "0145" (um para cada estabelecimento que auferiu receita sujeita à CP s/Receitas) o mesmo valor, qual seja, o da receita bruta total da empresa.

Com a alteração, quando a empresa possuir filiais(estabelecimentos), será gerado um registro 0140 para cada estabelecimento, no entanto o registro 0145 será gerado somente 01, consolidando nos campos 03, 04 e 05 os valores referente a Apuração da Contribuição Previdenciária sobre Receita Bruta de todos os estabelecimentos.

Exemplo:

|                                          | EFDPC_Empresa_1_2014_03.txt - Bloco de notas |
|------------------------------------------|----------------------------------------------|
| Arquivo Editar Formatar Exibir Ajuda     |                                              |
| 0111 0,00 0,00 0,00 0,00 0,00            |                                              |
| 014000000002EMPRESA PADRAO LTDA - FIL    | IAL 1 08277842000288 SC  4217204 01          |
| 0140 000000001 ESTABELECIMENTO PADRÃO LT | DA 08277842000105 SC 256611955 4204202 01    |
| 0145 2 3945,12 0,00 3945,12              |                                              |

Esta alteração é somente para o registro 0145, quanto ao registro P100, continua gerando separado para cada estabelecimento.

| P001 0                                                             |
|--------------------------------------------------------------------|
| P010 08277842000288                                                |
| P100 01032014 31032014 986,56 00000000 0,00 0,00 0,00 0,000 0,00   |
| P110 06 0000002 0,00                                               |
| P010 08277842000105                                                |
| P100 01032014 31032014 2958,56 000000000 0,00 0,00 0,00 0,000 0,00 |
| P110 06 0000002 0,00                                               |
| P200 032014 0,00 0,00 0,00 0,00 298501                             |
| IP990191                                                           |

2 – Registro C100:

Procedimentos de escrituração na revenda de bens sujeitos à substituição tributária de PIS/COFINS:

Conforme disposto no Decreto nº 4.524, de 2002, art. 37, os comerciantes varejistas de cigarros, em decorrência da substituição a que estão sujeitos na forma do caput do art. 4º, para efeito da apuração da base de cálculo das contribuições, podem excluir da receita bruta o valor das vendas desse produto, desde que a substituição tenha sido efetuada na aquisição.

Dessa forma, ao relacionar as receitas decorrentes das revendas destes produtos sujeitos ao regime da substituição tributária, devem escriturar:

- No campo destinado à receita ou valor dos itens: registrar o valor da receita ou do item sendo revendido

- No campo CST PIS ou CST COFINS: informar o valor 05

- No campo de Base de Cálculo: informar o valor zero (0,00)
- No campo de Alíquota: 0,65 para o PIS e 3,00 para a COFINS
- No campo de Valor PIS ou Valor COFINS: informar o valor zero (0,00)

Alterações realizadas no sistema Consisanet para atender a esta nova instrução de geração quanto a este registro.

- **No livro fiscal** – quando for informada CST 05, para PIS e COFINS, o sistema permite que o usuário informe: Base = 0,00, alíquota = 0,65 ou 3,00, e imposto = 0,00. Considerando que a grande maioria dos nossos clientes que trabalham com produtos que tem substituição tributaria de PIS e COFINS estão na condição de substituído, por padrão a base da cálculo e o imposto virão com valor 0,00 no momento em que o usuário informar CST 05.

- **No faturamento** – Foi ajustado para a alíquota ser gravada, mesmo que a base e o imposto sejam 0,00, quando a CST for 05.

- Na Manutenção Livro Fiscal (Produto) – Quando realizada a manutenção do livro fiscal, informada a alíquota, e marcada a opção: "Atribuir o Total do Item para a Base de Cálculo/Outras", o sistema calcula valor de imposto, porém quando desmarcada a opção: "Atribuir o Total do Item para a Base de Cálculo/Outras", e for CST 05, o sistema irá gravar apenas a alíquota informada.

## 3 – Registro C175:

Esse registro foi criado para apresentar os valores consolidados quanto a tributação de PIS e COFINS das NFC-e (modelo 65).

A obrigatoriedade do registro será apenas a partir da versao 2.07 do validador.

É importante que seja verificada quanto a gravaçao desses valores – CST, aliquota, base, imposto de PIS e COFINS. Para entao gerar o registro.

A versão atual é a versao 2.06, esta implementação já foi implementada, no entanto a geração do registro C175, será liberada no sistema somente quando for publicada a versão 2.07 do validador, então assim que esta versão for liberada, deverá ser repassada esta informação para liberação desta função no sistema.

## 4 – Registros M205 e M605:

Como nas versões anteriores era necessário primeiramente fazer a geração do SPED Contribuições, para depois realizar o cálculo do DARF de Pis/Cofins, foi alterado o sistema para que no momento da geração do SPED Contribuições, o mesmo realize a apuração e os valores a recolher de Pis e de Cofins.

Na geração do arquivo dentro dos registros M200 e M600, quando existir saldo a recolher será habilitado o botão M205 e M605 respectivamente para apresentar os valores da contribuição.

| SPED Fiscal CONTRIBUIÇÕES - Escrituração Digital          |                                                          |               |                  |  |  |  |  |
|-----------------------------------------------------------|----------------------------------------------------------|---------------|------------------|--|--|--|--|
| Escrituração                                              | M200 - Consolidação da contribuição para o PIS/PAS       | EP do período |                  |  |  |  |  |
| 🖃 Apuração - PIS/PASEP                                    |                                                          |               |                  |  |  |  |  |
| Controle dos Créditos a Descontar                         |                                                          |               |                  |  |  |  |  |
| M100 - Crédito PIS/PASEP relativo ao período              |                                                          |               |                  |  |  |  |  |
| M200 - Consolidação da contribuição para o PIS/PASEP o    |                                                          |               |                  |  |  |  |  |
|                                                           |                                                          |               |                  |  |  |  |  |
| M400 - Receitas isentas, não alcançadas pela incidência - | Total da contribuição não cumulativa no período          | 8.580,00      |                  |  |  |  |  |
| ⊟ Apuração - COFINS                                       | Crédito descontado apurado no período                    | 0.00          |                  |  |  |  |  |
| - Controle dos Créditos a Descontar                       |                                                          | 0,00          |                  |  |  |  |  |
| - M500 - Crédito de CUFINS relativo ao período            | Liedito descontado apurado em periodo anterior           | 0,00          |                  |  |  |  |  |
| M600 - Consolidação da contribuição para CUFINS do pe     | Total da contribuição não cumulativa devida              | 8.580,00      |                  |  |  |  |  |
|                                                           | Valor retido na fonte não cumulativo deduzido no período | 0,00          |                  |  |  |  |  |
| E Complemento da Escrituração                             | Outras deduções no regime não cumulativo                 | 0.00          |                  |  |  |  |  |
| 1010 - Processo referenciado - Ação Judicial              |                                                          | 0,00          |                  |  |  |  |  |
| 1100 Controls de exércite Processo administrativo         | Valor da contribuição não cumulativa a recolher/pagar    | 8.580,00      |                  |  |  |  |  |
| 1200 Controle de creditos riscais - FIS/FASEF             | Total da contribuição cumulativa no período              | 162,50        |                  |  |  |  |  |
| 1500 - Controle dos valores fetidos na fonte - FIS7FASEF  | Valor retido na fonte cumulativo deduzido no período     | 0,00          |                  |  |  |  |  |
| - 1700 - Controle dos valores retidos na fonte - COFINS   | Outras deducões do regime cumulativo                     | 0.00          |                  |  |  |  |  |
| 1800 - Incorporação imobiliária - RET                     | Valor da contribuição cumulativa a recolher/pagar        | 162.50        |                  |  |  |  |  |
| Apuração da Contribuição Previdenciária                   | valor da contribuição cumulativa a recolher pagar        | 162,30        |                  |  |  |  |  |
| - P100 - Contribuição Previdenciária sobre a Receita      | Valor total da contribuição a recolher/pagar (Pis/Pasep) | 8.742,50      |                  |  |  |  |  |
| P200 - Consolidação da Contribuição Previdenciária        |                                                          |               |                  |  |  |  |  |
| Concluir a Apuração                                       |                                                          |               |                  |  |  |  |  |
|                                                           |                                                          |               |                  |  |  |  |  |
| 🖨 Evpandir 😄 Betrair                                      | 2                                                        |               |                  |  |  |  |  |
| Concluir a Apuração - E8                                  | M205 - PIS/PASEP a Recolher - Detalhado por Código DA    | RE            | 1 10             |  |  |  |  |
| Próximo item - F3 Item anterior - F4                      | M210 - Detalhamento da contribuição para o PIS/PASEP     |               |                  |  |  |  |  |
|                                                           |                                                          |               |                  |  |  |  |  |
| Outros Acessos Clique aqui para abrir 🔻                   |                                                          |               | 📔 Eechar 🥐 Ajuda |  |  |  |  |

Ao clicar na opção M205 ou M605, será apresentada a tela com o detalhamento da contribuição, com as seguintes informações:

**Campo:** Esta coluna identifica quando for 08 – Regime Cumulativo e quando for 12 – Regime não-cumulativo.

**DARF:** Código de DARF, apresenta o código que esta em: DARF > Tabelas > Histórico para Contabilização e que está configurado em Tabelas > Incidência DARF, para aquela empresa em especifico.

Dígito: Apresenta o dígito referente ao código do DARF.

Variação: Valor do Campo Dígito Variação(p/ DCTF).

Valor: É o valor apurado no período para cada regime.

| <ul> <li>M205 - Contribuição para o Pis/Pasep a recolher - detalhado por Código de Receita</li> </ul> |      |        |          |       |          |  |  |
|----------------------------------------------------------------------------------------------------|------|--------|----------|-------|----------|--|--|
| Campo                                                                                                 | DARF | Dígito | Variação | Valor | -        |  |  |
| ▶ 12                                                                                                  |      | 5979   | 4        | 4     | 162,50   |  |  |
| 08                                                                                                    |      | 8109   | 0        | 2     | 8.580,00 |  |  |
|                                                                                                    |      |        |          |       |          |  |  |

OBS: Na tela 'Cadastro de Históricos p/ contabilização Darf' que é acessada pela opção: DARF's – Tabelas=>Histórico para Contabilização, deverá ter as seguintes configurações:

**Regime Cumulativo:** Configurar um código de DARF para o Pis e outro para o Cofins, informando no campo 'Tipo de Darf', um tipo que seja de 01 a 06 correspondente.

**Regime Não-Cumulativo:** Configurar um código de DARF para o Pis e outro para o Cofins, informando no campo 'Tipo de Darf', um tipo que seja de 01 a 06 correspondente.

**Regime Misto (Cumulativo e Não-Cumulativo):** Neste caso deverá configurar dois códigos de DARF para o Pis e dois para o Cofins, sendo que no campo 'Tipo de Darf' deverá diferenciar pelo código correspondente.

O valor gerado no campo 03 – COD\_REC, para os registros M205 e M605, é gerado a partir da combinação do 'Código do DARF' + o valor do campo 'Dígito Variação(p/DCTF)', acrescendo um zero à esquerda para compor dois dígitos, quando este valor for inferior a 10.

| $\odot$                                                                                                    |                                | Cada     | astro       | o Histo                     | óricos p                       | / Contabilização Darf           |            | ×               |
|----------------------------------------------------------------------------------------------------|--------------------------------|----------|-------------|-----------------------------|--------------------------------|---------------------------------|------------|-----------------|
| Código 1 - PLANO                                                                                                    | CONTAS DAI                     | RF EMP   | RES         | SAS NO                      | ORMAIS                         |                                 |            |                 |
| Darf Dígito Desc                                                                                                    | rição                          |          |             |                             | Histórico                      | Descrição                       | Cta Débito | Cta Crédito 🔺 🔺 |
| 2089 0 IRPJ                                                                                                    | - PJ QUE APUF                  | ra o imp | POST        | O PELI                      | 18                             | PROVISAO IR DARF                | 3860       | 2048            |
| 2172 0 COFI                                                                                                    | NS - FATURAM                   | ENTO/F   | N EM        | 1 GERA                      | 20                             | PROVISAO COFINS DARF            | 3385       | 2044            |
| 2372 0 CSLL                                                                                                    | <ul> <li>PJ OPTANTE</li> </ul> | PELAA    | PUR         | AçãO (                      | 19                             | PROVISAO CONTRIBUICAO SOCIAL DA | 3861       | 2060            |
| 5856 1 COFI                                                                                                    | NS - NãO CUMI                  | JLATIVA  | λ.          |                             | 20                             | PROVISAO COFINS DARF            | 3385       | 2044            |
| ▶ 5979 4 PIS/                                                                                                    | ASEP - RETEN                   | lçãO QU  | IINZE       | ENAL S                      | 1                              | COMPRA DE MERCADORIA A VISTA    | 4904       | 13              |
| 6243 2 COFI                                                                                                    | NS - RETENÇã                   | ) EMPR   | ESA         | PúBLIC                      | 1                              | COMPRA DE MERCADORIA A VISTA    | 4904       | 13              |
| 6912 0 PIS -                                                                                                    | NãO CUMULAI                    | rivo (Le | INº 1       | 10.637/                     | 21                             | PROVISAO PIS DARF               | 3384       | 2045            |
| 8109 0 PIS -                                                                                                    | FATURAMENT                     | O/PJ EN  | 4 GEI       | RAL                         | 21                             | PROVISAO PIS DARF               | 3384       | 2045            |
| 8301 U PIS -                                                                                                    | FULHA DE SAL                   | .aRIUS/  | PJ RI       | ELACIU                      | 121                            | PIS S/FULHA                     | 3386       | 2145            |
| 9999 U DAS                                                                                                    | DUCUMENTU                      | DE ARF   | RECA        | ADAÇA(                      | 34                             | PRUVISAU DARF SIMPLES           | 3387       | 2043 🚽          |
| Tipo de Dor                                                                                                    | 2                              | Contribu | icão        | PIS Cur                     | oulativa                       |                                 |            |                 |
| n po de Dai                                                                                                    | 5070                           | Contribu | nçau<br>Nov |                             | nulauva                        |                                 |            | o.e             |
| DAH                                                                                                    | 5979                           | 4        |             | S7PASE                      | P - RETE                       | NÇAU QUINZENAL SUBRE PAGAMENTI. | IS DE PESS | UAJU            |
| Histórico Contáb                                                                                                    | 1                              | COMPR    | A DI        | MERG                        | ADORIA A                       | VISTA                           |            |                 |
| Conta Débito 4904 COMERAS DE MERI                                                                                                    |                                |          |             | CADORIAS P/REVENDA          |                                |                                 |            |                 |
| Conta Crédito 13 CAIXA                                                                                                    |                                |          |             |                             |                                |                                 |            |                 |
| Cadastro Tabela Darf                                                                                                    |                                |          |             |                             |                                | ×                               |            |                 |
| Código do Darf 592 5<br>Dígito 4<br>Descrição do Darf PIS/PASEP - R<br>Grupo de Tributo Legal (p/ DCTF) 11<br>Grupo de Tributo Gerencial 6<br>Dígito Variação (p/ DCTF) 4 |                                |          |             | RETENÇÃ(<br>CSRF<br>PIS/PAS | D QUINZENAL SOBRE PAGAMENTOS D | E PESSOA J                      |            |                 |

## 5 - Registro 1100 e 1500:

Anteriormente, os créditos que restavam no mês, apenas eram gravados no 1100 e 1500 no próximo mês.

A orientação é que, no caso de terem sobrados créditos no mês, seja gerado um 1100 ou 1500 referente aquele credito no próprio mês.

Quando o credito do mês for totalmente usado, não há necessidade de gravar um 1100 ou 1500.

No exemplo abaixo, foi gerado o arquivo referente ao mês 02/2014, anteriormente neste caso seria gerado somente um registro 1100/1500 somente com o valor do mês anterior.

Mas a partir da nova versão vai gerar um registro do mês anterior e também um para o mês atual, quando houver saldo.

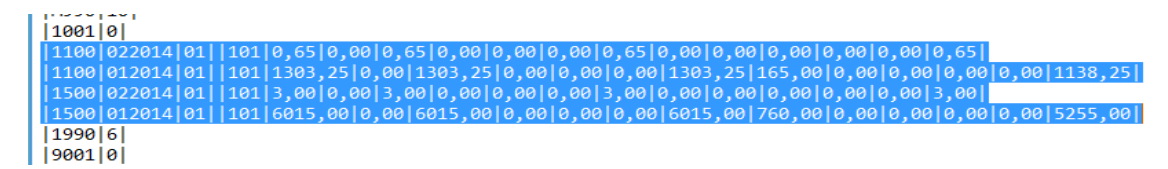